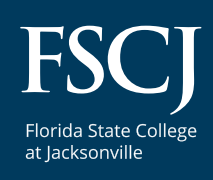

### Dual Enrollment

How to transition from a Dual Enrollment to Traditional Student

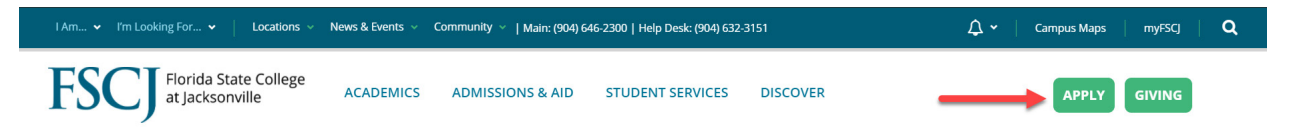

2. On the next screen, if you originally submitted your application online (late Fall 2020 or Spring 2021 for Spring 2021 new registration only) you will click the "SIGN IN" button and use the original email and password you established at that time. There is a Forgot Password option if you need it.

| FIOrida State College<br>at Jacksonville |                               | Sign In<br>And complete your                        | application.    |                  |
|------------------------------------------|-------------------------------|-----------------------------------------------------|-----------------|------------------|
|                                          | CREATE AN APPLICATION ACCOUNT | Email Address *<br>Email is required.<br>Password * |                 |                  |
|                                          | Already have an account?      | SIGN IN O                                           |                 | Forgot Password? |
|                                          |                               | <b>f</b> Facebook                                   | Or sign in with | G Google         |

If you have been taking classes in the FSCJ Dual Enrollment program before Spring 2021, you will not have an application in the system and will need to create a new application account. Click on "CREATE AN APPLICATION ACCOUNT."

| FSCI Florida State College |                               | S | ign In<br>nd complete your a | oplication.     |                  |
|----------------------------|-------------------------------|---|------------------------------|-----------------|------------------|
| 100)                       |                               |   | Email Address *              |                 |                  |
|                            | CREATE AN APPLICATION ACCOUNT |   | Email is required.           |                 |                  |
|                            |                               |   | Password *                   |                 |                  |
|                            | Already have an account?      |   | SIGN IN O                    |                 | Forgot Password? |
|                            | SIGN IN                       |   |                              | Or sign in with |                  |
|                            |                               |   | f Facebook                   | y Twitter       | G Google         |

3. In the Start your application screen, click on "General Application" (NOT Dual Enrollment Student).

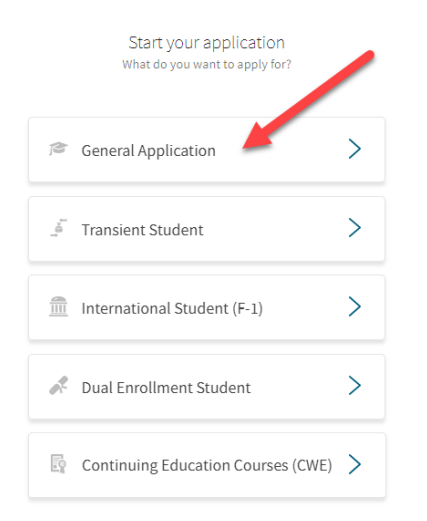

**Next, complete the required fields** including your email, a password (write it down), your first name, last name, date of birth, when you want to start taking classes, your educational goal (read through the selections carefully before you make your choice), and program of study. **Then click on "Create Account."** 

#### Please note: There is a \$25 Application Fee to submit your application.

| Create an account<br>To track your application.                                                                                                    |
|----------------------------------------------------------------------------------------------------|
| If you will be studying with us under an F-1 visa, please fill out our International Application.                                                                                                    |
| *Email                                                                                                    |
| Please use your own personal email and do not use another person's email or apply for someone else.                                                                                                    |
| * Password                                                                                                    |
| Password is case-sensitive and must be at least 5 characters. Be sure to record your password because you will need to remember it to log back into this application portal throughout the admissions process.               |
| * Confirm Password                                                                                                    |
| * First Name                                                                                                    |
| * Last Name                                                                                                    |
| * Date of Birth (MM/DD/YYYY)                                                                                                    |
| * When do you want to start classes?                                                                                                    |
| EDUCATIONAL GOAL OPTIONS                                                                                                    |
| Associate in Arts Degree (A.A.) is a two-year program for students interested in continuing into one of FSCJ's bachelor's programs or transferring to one of Florida's many public colleges or universities.                 |
| Associate in Science Degree (A.S.) is a two-year program to prepare you for immediate employment in a chosen career upon graduation or to help you seamlessly transition into a bachelor's program at FSCJ.                  |
| Bachelor's Degrees (B.S., B.A.S., B.S.N.) are upper-level programs for students who have earned an Associate in Science or Associate in Arts degree or 60 hours of transferable college credit and wish to continue at FSCJ. |

Technical Certificates (T.C.) are college credit programs for individuals wishing to spend less than two years preparing for direct or immediate entry into a career

Career Certificates (C.C.) are non-credit, clock hour programs providing practical hands-on training in technical fields. All programs take less than two years.

K-12 Teacher Certification Programs include the Educator Preparation Institute (EPI) for baccalaureate degree holders in fields outside of education who want to earn their Florida Professional Certification to teach in a K-12 classroom and a non-degree re-certification opportunity for current K-12 teachers.

High School/GED offers programs for committed adults seeking to earn a standard high school diploma and able to complete high school graduation requirements within one academic year and GED Preparation programs to prepare students to test for a Florida high school equivalency diploma.

English for Speakers of Other Languages (ESOL) is a non-credit program that provides English language instruction to adult learners living in the U.S.A., whose primary language is not English.

Non-Degree is for individuals that want to take college credit courses without pursuing a degree.

If you plan to use financial aid to pay for your courses, please review the program webpage before selecting a major. Non-degree seeking programs and some short-term programs are not eligible for financial aid.

| * What's your educational goal at FSCJ? | * |
|-----------------------------------------|---|
|                                         |   |
| * Program of Study                      | * |
|                                         |   |

CREATE ACCOUNT

An application fee is assessed when a student applies to FSCJ. Application fees must be paid before application processing. Note: This fee is a processing fee and is non-refundable.

### 4. You will then be sent to the Application Dashboard to submit your information.

**Click on "Start Application."** Please note, there is a chat icon in the lower right-hand corner of the screen if you have questions while completing your application. Chat is available 8 a.m.–6 p.m. on Monday–Thursday, and 9 a.m.–3 p.m. on Friday. On the left side of the screen, is a dashboard showing your progress.

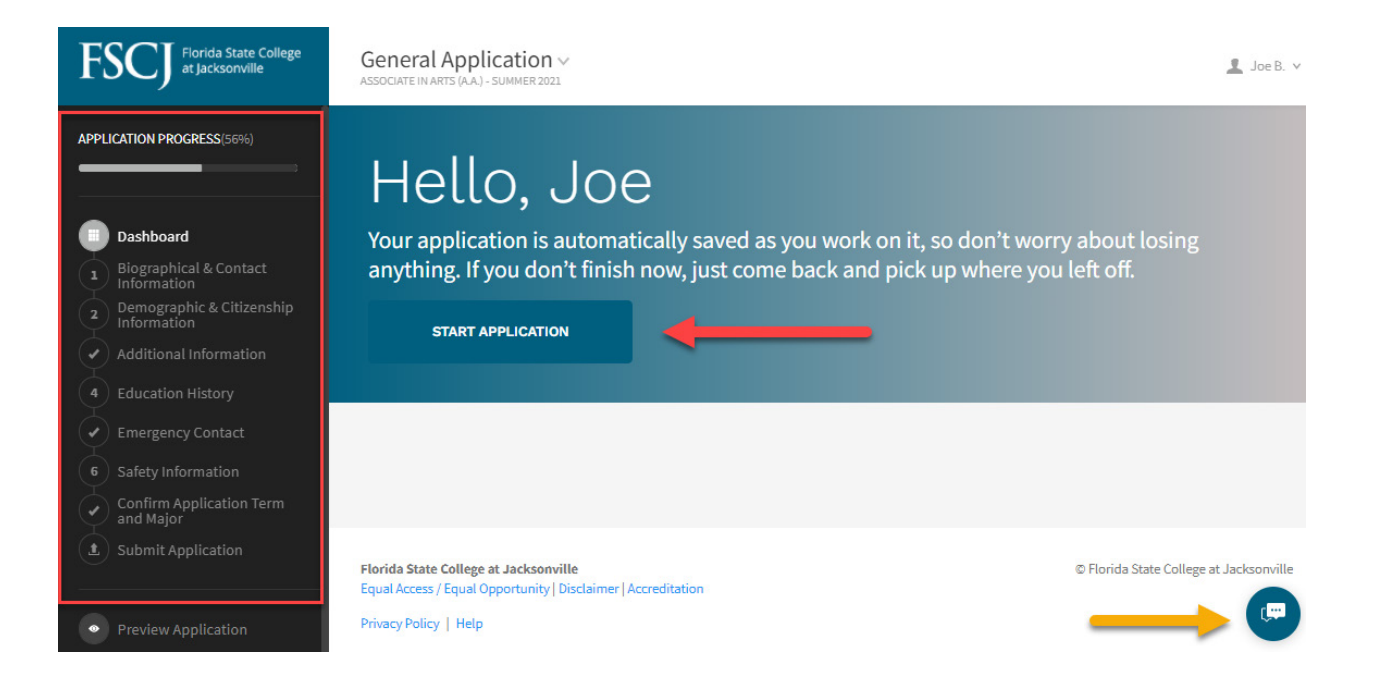

# 5. Next, you will add your biographical and contact information to include address and phone number. When you are finished on this page, click on "Go to Next Step."

| FIORIDA State College<br>at Jacksonville   | Biographical & Contact Information |
|--------------------------------------------|------------------------------------|
| APPLICATION PROGRESS(56%)                  | Biographical & Contact Information |
|                                            | Student Name                       |
| Dashboard                                  | * First                            |
| Biographical & Contact<br>Information      | Joe                                |
| 2 Demographic & Citizenship<br>Information |                                    |
| Additional Information                     | Middle Name                        |
| 4 Education History                        | * Last                             |
| Emergency Contact                          | В                                  |
| 6 Safety Information                       |                                    |
| Confirm Application Term and Major         | Suffix                             |
| Submit Application                         |                                    |
|                                            | * Date of Birth                    |
|                                            | 1/20/2000                          |
| Preview Application                        | * Student Email                    |
|                                            | @gmail.com                         |
|                                            |                                    |
|                                            | Best phone number to reach you     |
|                                            | * Туре                             |
|                                            | O Home                             |
|                                            | ⊖ Cell                             |
|                                            | * Phone Number (XXX-XXX-XXXX)      |
|                                            | Please include area code           |

6. The next page will ask for demographic and citizenship information, including your Social Security Number (SSN). Your SSN is needed to assist with financial aid and scholarships.

| FISCU Florida State College<br>at Jacksonville                                                                                                    | Demographic & Citizenship Information                                                                                                    |
|----------------------------------------------------------------------------------------------------|----------------------------------------------------------------------------------------------------|
| APPLICATION PROGRESS(64%)                                                                                                    | Demographic & Citizenship Information                                                                                                    |
| <ul> <li>Dashboard</li> <li>Biographical &amp; Contact<br/>Information</li> <li>Demographic &amp; Citizenship<br/>information</li> <li>Additional Information</li> <li>Education History</li> <li>Emergency Contact</li> <li>Safety Information</li> <li>Confirm Application Term<br/>and Major</li> <li>Submit Application</li> <li>Preview Application</li> </ul> | * Gender Female Male * Are you a United States citizen? Yes No If you were born in the United States you are probably a citizen. Are You Hispanic/Latino? Yes No Ethnicity - Select one or more American Indian or Alaskan Native Asian Black or African-American Native Hawailian or Other Pacific Islander White Social Security # Athough this field is optional, we suggest you provide your SSN to speed up your financial aid process and receipt of your transcripts. Florida State College at Jacksonville collects and uses social security numbers (SSNa) if specifically required by law to do so or if necessary for the perform unauthorized access and does not release SSNs to other parties except as required. Click here to view our policy. |
|                                                                                                    | GO TO NEXT STEP 🕤                                                                                                    |

7. Next, the Additional Information page will ask if you are interested in campus housing, if you have an affiliation with the military, and if you have enrolled at FSCJ before.

Because you are a Dual Enrollment student, you need to click the "Yes" button on the last question.

| FISCU Florida State College<br>at Jacksonville | Additional Information                                                                                                    |
|------------------------------------------------|----------------------------------------------------------------------------------------------------|
| APPLICATION PROGRESS (79%)                     | Additional Information          Additional Information         Are you interested in campus housing?         Yes         No         More about 20West Student Housing         Do you have any affiliation with the military?         Have you ever enrolled at FSCJ before?         Yes         No |
| Submit Application      Preview Application    | GO TO NEXT STEP <b>•</b>                                                                                                    |

8. On the next page you will add your schools. First, put in the name of your high school or home school, if applicable. Once you enter that information, including your high school graduation date, you will click SAVE and then Add another school.

Because you are a Dual Enrollment student, you will need to **select "College" and add Florida State College at Jacksonville.** 

Unless you are completing your Associate in Arts (A.A) degree at the same time you graduate high school, you will **click No on the question asking "Did you or will you graduate from this school?". Then click "SAVE."** 

| Florida State College<br>at Jacksonville                           | Education History                          |  |
|--------------------------------------------------------------------|--------------------------------------------|--|
| APPLICATION PROGRESS(93%)                                          | Special Instructions                       |  |
|                                                                    | Previous Institutions                      |  |
| Dashboard                                                          |                                            |  |
| Biographical & Contact<br>Information<br>Demographic & Citizenship | School Information                         |  |
| Additional Information                                             | Q School Information<br>Terry Parker       |  |
| Education History                                                  | Terry Parker High School (Jacksonville FL) |  |
| Emergency Contact                                                  | Terry High School (Terry MS)               |  |
| Safety Information                                                 | Terryville High School (Terryville CT)     |  |
| and Major                                                          | * High School (Terry MT)                   |  |
| Submit Application                                                 | High Sch<br>Home Scho<br>* High Scho       |  |

## 9. When finished, you will go to the next screen and fill in your emergency contact information.

| FIORIDA State College<br>at Jacksonville                                                                             | Emergency Contact                                                                                                    |
|----------------------------------------------------------------------------------------------------|----------------------------------------------------------------------------------------------------|
| APPLICATION PROGRESS(86%)                                                                                            | Emergency Contact                                                                                                    |
| Dashboard     Dishboard     Biographical & Contact     Information                                                   | Emergency Contact Relationship                                                                                             |
| Demographic & Citizenship     Information     Additional Information     Education History                           | First Name                                                                                                    |
| Emergency Contact                                                                                                    | Last Name                                                                                                    |
| <ul> <li>6 Safety Information</li> <li>Confirm Application Term<br/>and Major</li> <li>Submit Application</li> </ul> | Emergency Contact Phone Type Home Cell                                                                                     |
| • Preview Application                                                                                                | * Phone Number (XXX-XXX-XXXX)  Best number to reach this person.  Text Messaging  Yes No Is it OK to text in an emergency? |
|                                                                                                    | GO TO NEXT STEP 📀                                                                                                    |

### 10. The next page will verify Safety Information.

| FIORIDA State College<br>at Jacksonville                                                                                                    | Safety Information                                                                                                    |
|----------------------------------------------------------------------------------------------------|----------------------------------------------------------------------------------------------------|
| APPLICATION PROCRESS (86%)<br>Dashboard<br>Dashboard<br>Biographical & Contact<br>Information<br>Demographic & Citizenship<br>Information<br>Additional Information<br>Education History<br>Emergency Contact<br>Safety Information<br>Confirm Application Term<br>and Major | Safety Information         Please check our campus policy if you have been convicted as a sexual offender or predator.         * Have you ever been convicted as a sexual offender in any court of law?         Yes         No         * Have you ever been convicted as a sexual predator in any court of law?         Yes         No |
| Submit Application     Preview Application                                                                                                    | go to next step 🕤                                                                                                    |

#### ✓ fscj.edu/dualenrollment

11. You will then be asked to confirm the term you intend to start as a traditional student and your degree and major.

Once complete, you will Submit your Application.

| FISCJ Florida State College<br>at Jacksonville       | Confirm Application Term and Major |
|------------------------------------------------------|------------------------------------|
| APPLICATION PROGRESS(100%)                           | Confirm Application Information    |
|                                                      | * Term<br>Summer 2021              |
| Dashboard     Biographical & Contact     Information | * Desree                           |
| Demographic & Citizenship<br>Information             | Associate in Arts Degree           |
| Additional Information                               | * Major                            |
| Education History     Emergency Contact              | Associate in Arts (A.A.)           |
|                                                      |                                    |
| Confirm Application Term<br>and Major                |                                    |
| Submit Application                                   |                                    |
| Preview Application                                  |                                    |
|                                                      | SUBMIT 👤                           |

12. Once you have clicked the Submit button, you will be routed to the payment portal to pay the \$25 application fee. Choose "Pay with Credit Card" then click "Make a Payment" button.

### **Application Fee**

A non-refundable fee of \$25.00 is required to process your application.

How would you like to pay the fee?

Make a Payment

SUBMIT YOUR PAYMENT

# On the next screen you can choose to pay by eCheck or by Credit/Debit card.

|                                                      | Florida State College<br>at Jacksonville |
|------------------------------------------------------|------------------------------------------|
|                                                      | Student Name:                            |
|                                                      | Payment Amount: \$25.00 USD              |
|                                                      | Pay With eCheck                          |
|                                                      |                                          |
|                                                      | OR                                       |
|                                                      | Pay With Credit/Debit Card               |
|                                                      | Includes a 1.75 % service fee            |
|                                                      |                                          |
| SecureTrust<br>Trusted Commerce<br>CLICK TO VALIDATE | Powered By Flywire                       |

| FSCJ Florida State College<br>at Jacksonville                                                | ^ | FSCI Florida State College<br>at Jacksonville                                             |
|----------------------------------------------------------------------------------------------|---|-------------------------------------------------------------------------------------------|
| Student Name:                                                                                |   | Student Name:                                                                             |
| Payment Amount: \$25.00 USD                                                                  |   | Payment Amount: \$25.00 USD                                                               |
|                                                                                              |   | Service Fee: \$00.44 USD                                                                  |
| Email                                                                                        |   | Total: \$25.44 USD                                                                        |
| Name on Bank Account                                                                         |   | Email                                                                                     |
| Routing Number 😧                                                                             |   | Name on Credit/Debit Card                                                                 |
| Account Number 😧                                                                             |   | Credit/Debit Card Number                                                                  |
| Confirm Account Number                                                                       |   | Expire Month V Expire Year V                                                              |
| Account Type ~                                                                               |   | Billing Zip Code                                                                          |
| ☐ I have read, understood, and agree to the<br><u>Terms of Use</u> and <u>Privacy Policy</u> |   | ☐ I have read, understood, and agree to the <u>Terms of Use</u> and <u>Privacy Policy</u> |
| Continue                                                                                     |   | Continue                                                                                  |
| <u>Go Back</u>                                                                               |   | Go Back                                                                                   |

### After you have submitted payment, you should receive confirmation and an email.

#### 13. Next, you will read the acknowledgements, click "I Agree" and click "Submit Your Application" for final submission.

Almost done.

Review the following and sign your application.

By submitting my application, I hereby agree to abide by all rules, policies, and procedures of Florida State College at Jacksonville (FSCJ) as set forth in the District Board of Trustees Board Rules and Administrative Procedure Manual and as published in the FSCJ College Catalog and Student Handbook, including, but not limited to the Academic Honesty Policy, Student Code of Conduct and admissions requirements. I certify that the information given in this application is true, complete, and accurate, and I understand that any false or fraudulent statements provided in this application or residency statement may result in actions including but not limited to, disciplinary action, denial of admission, and invalidation of credits or degrees earned. Should any information I have provided change prior to my enrollment at FSCJ, I shall immediately notify the FSCJ Office of Admissions.

I agree to the release of my secondary or post-secondary transcripts and related credentials, including standardized test scores, to FSCJ; furthermore, I authorize FSCJ to contact any secondary and /or post-secondary institution that I have attended to confirm receipt of the official records requested to complete my application and to discuss any additional academic requirements.

I understand that I am obligated to pay a non-refundable application fee. The fee is required to complete the FSCJ application. The application fee may be paid online or by visiting the Student Financial Services office on campus.

By electronically signing the application and clicking the "Submit Application" button below, I am acknowledging that I have read the above certification statements and agree to abide by the above-stated conditions.

\* By clicking the Sub ant button below, I am acknowledging that I read the above certification statements and agree to abide by the above-stated conditions.

This serves as your digital signature.

SUBMIT YOUR APPLICATION

After you have submitted the full application, you should receive a confirmation and an email. Remember, you will also need to complete Residency, including providing supporting documentation proving you are a Florida Resident, to receive the lowest tuition rate.

Congratulations on submitting your application. If you have any questions along the way, contact us at XXXXXX.